# QuarkCopyDesk 8.5 Vejledning til tastaturkommandoer: Mac OS

## QuarkCopyDesk 8.5 Vejledning til tastaturkommandoer: Mac OS

| Menukommandoer (Mac OS®)    | 3  |
|-----------------------------|----|
| Dialogkommandoer (Mac OS)   | 7  |
| Paletkommandoer (Mac OS)    | 8  |
| Objektkommandoer (Mac OS) 1 | 11 |
| Billedkommandoer (Mac OS) 1 | 17 |

## Menukommandoer (Mac OS®)

Farver

O&J'er

| Menuen QuarkCopyDesk                 |                                  |
|--------------------------------------|----------------------------------|
| Hent miljødetaljer                   | Alternativ+Om QuarkCopyDesk®     |
| Valg                                 | 육+Alternativ+Skift+Y             |
| Afslut.                              | 策+Q                              |
|                                      |                                  |
| Menuen arkiv                         |                                  |
| Ny artikel                           | 策+N                              |
| Åbn                                  | ж+О                              |
| Luk                                  | ස+W                              |
| Arkivér                              | ¥+S                              |
| Gem som                              | 跆+Skift+S                        |
| Hent seneste auto-arkiverede         | Alternativ+Hent seneste          |
| Importér tekst/billede               | ж+Е                              |
| Arkivér tekst                        | 육+Alternativ+E                   |
| Tilføj                               | 육+Alternativ+A                   |
| Udskriv                              | ж+Р                              |
| Vis dialogen <b>Output profiljob</b> | 육+Alternativ+P                   |
| Vis dialogen Artikelopsætning        | 육+Alternativ+Skift+P             |
|                                      |                                  |
| Menuen Redigér                       |                                  |
| Fortryd                              | ж+Z                              |
| Gendan                               | 器+Z, or 器+Shift+Z (configurable) |
| Klip                                 | ж+Х                              |
| Kopiér                               | ж+С                              |
| Sæt ind                              | 発+V                              |
| Vælg alt                             | ж+А                              |
| Find/Erstat                          | ස+F                              |
| Luk Find/Erstat                      | 육+Alternativ+F                   |
| Ruden Afsnit (dialogen Valg)         | 策+Alternativ+Y                   |
| Forme                                | Skift+F11                        |

| Undermenuen Noter         |                      |
|---------------------------|----------------------|
| Luk alle noter            | ₩+Alternativ+Skift+Q |
| Opret note af valgt tekst | F10                  |

Skift+F12

## Undermenuen Noter

| Slet note               | 策+Skift+X            |
|-------------------------|----------------------|
| Gå til den næste note   | 策+Alternativ+G       |
| Gå til den forrige note | 策+Skift+Y            |
| Indsæt note             | ₩+Alternativ+N       |
| Åbn alle noter          | 策+Alternativ+A       |
| Åbn/luk note            | 策+Skift+A            |
| Åbn notevalg            | ₩+Alternativ+Skift+A |

| Menuen Form til tekst                                    |                         |
|----------------------------------------------------------|-------------------------|
| Størrelse > Anden                                        | 策+Skift+<               |
| Skriftsnit                                               |                         |
| Almindelig                                               | 策+Skift+P               |
| Fed                                                      | 策+Skift+B               |
| Kursiv                                                   | 策+Skift+I               |
| Understreg                                               | 爰+Skift+U               |
| Understreg ord                                           | 육+Skift+W               |
| Overstreg                                                | 跆+Skift+7               |
| Dobbelt overstregning                                    | 器+Option+Shift+7        |
| Kontur                                                   | 策+Skift+O               |
| Skygge                                                   | 策+Skift+Y               |
| Kun store                                                | 육+Skift+K               |
| Kapitæler                                                | 策+Skift+H               |
| Hævet                                                    | 発+Skift++               |
| Sænket                                                   | 육+Skift+ - (bindestreg) |
| Løftet                                                   | 策+Skift+V               |
| Ligaturer                                                | 淃+Skift+A               |
| Tegn                                                     | 策+Skift+D               |
| Skift artikelretning (kun Plus- og Østasiatiske udgaver) | 器+Option+Shift+T        |
| Rubi (kun Plus- og Østasiatiske udgaver)                 | 육+Option+R              |
| Gruppér tegn (kun Plus- og Østasiatiske udgaver)         | 器+Shift+G               |
| Afsnitsjustering                                         |                         |
| Venstre                                                  | 策+Skift+L               |
| Centreret                                                | 策+Skift+C               |
| Højre                                                    | 晞+Skift+R               |
| Justeret                                                 | 策+Skift+J               |
| Tvungen                                                  | #+Alternativ+Skift+J    |
| Linjeafstand                                             | #+Skift+E               |

## Menuen Form til tekst

| Formater                       | ដ+Skift+F                    |
|--------------------------------|------------------------------|
| Tabulatorer                    | 晞+Skift+T                    |
| Streger                        | 육+Skift+N                    |
| Skift valg for Skrifteksempler | Skift+vis undermenuen Skrift |

### Menuen Form til billeder

| Nej                                     | 晞+Skift+H            |
|-----------------------------------------|----------------------|
| Centrér billede                         | 晞+Skift+M            |
| Skalér billede, så det fylder felt      | ₩+Alternativ+Skift+M |
| Tilpas billede til felt (proportionalt) | ₩+Alternativ+Skift+F |

| Menuen Komponent                        |                         |
|-----------------------------------------|-------------------------|
| Udvid eller skjul komponent             | ೫++ [numerisk tastatur] |
| Vis dialogen <b>Ny komponent</b>        | #+Alternativ+C          |
| Næste komponent (kun WYSIWYG-visning)   | 육+Alternativ+Page Down  |
| Forrige komponent (kun WYSIWYG-visning) | #+Alternativ+Page Up    |
| Redigér                                 |                         |
| Facon                                   | Skift+F4                |
| Klippesti                               | Alternativ+Skift+F4     |
| Punkt/segmenttype                       |                         |
| Hjørnepunkt                             | Alternativ+F1           |
| Udglatningspunkt                        | Alternativ+F2           |
| Symmetrisk punkt                        | Alternativ+F3           |
| Lige segment                            | Alternativ+Skift+F1     |
| Buet segment                            | Alternativ+Skift+F2     |

| Menuen syn                                               |                                  |
|----------------------------------------------------------|----------------------------------|
| Enhver visning til indpasning i vindue i WYSIWYG-visning | ¥+0                              |
| Enhver visning til virkelig størrelse i WYSIWYG-visning  | <b>光</b> +1                      |
| Zoom til 200% i WYSIWYG-visning                          | ж+6                              |
| Skift til <b>Spalte</b> visning                          | ¥+7                              |
| Skift til visningen <b>Fuld skærm</b>                    | <b>#+8</b>                       |
| Gå til en bestemt side                                   | ж+J                              |
| Indpas største opslag i vindue                           | Alternativ+Indpas i vindue eller |
| Vis/Skjul hjælpestreger                                  | F7                               |
| Vis/Skjul basislinjenet                                  | Alternativ+F7                    |
| Vis/skjul Tekstfeltnet                                   | ₩+Alternativ+F7                  |

| Menuen syn                                                |                                              |
|-----------------------------------------------------------|----------------------------------------------|
| Vis/Skjul justeringstegn                                  | 육+I                                          |
|                                                           |                                              |
| Menuen Ekstra                                             |                                              |
| Stavekontrol > Ord/valg                                   | 쁐+L                                          |
| Stavekontrol > Komponent                                  | 육+Alternativ+L                               |
| Stavekontrol > Artikel                                    | 육+Alternativ+Skift+L                         |
| Tilføj (under stavekontrol)                               | ж+А                                          |
| Føj alle ukendte ord til brugerordbog (under stavekontrol | Alternativ+Skift+klik på knappen Tilføj alle |
| Slå op (under stavekontrol)                               | 策+L                                          |
| Næste (under stavekontroll)                               | 策+S                                          |
| Knappen Erstat alle (under stavekontrol)                  | 策+R                                          |
| Knappen Erstat (under stavekontrol)                       | 爰+Skift+R                                    |
| Knappen Færdig (under stavekontrol)                       | 策+D                                          |
| Forslag til orddeling                                     | 육+Alternativ+Skift+H                         |
| Dialogen Brug                                             |                                              |
| Fanen Skrifter                                            | ₩+F6 eller F13                               |
| Fanen Billeder                                            | 策+Alternativ+F6 eller Alternativ+F13         |
| Linjekontrol > Næste linje                                | <b>光</b> +'                                  |
| Menuen Vindue                                             |                                              |
| Vis/Skjul mål                                             | F9                                           |
| Vis/Skjul forme                                           | F11                                          |
| Vis/Skjul farver                                          | F12                                          |
| Vis/Skjul lister                                          | Alternativ+F11                               |

# Dialogkommandoer (Mac OS)

| Faner i dialoger                              |                        |
|-----------------------------------------------|------------------------|
| Vis næste fane                                | ୫+Alternativ+Tab       |
| Vis forrige fane                              | ₩+Alternativ+Skift+Tab |
|                                               |                        |
| Felter                                        |                        |
| Markér næste felt                             | Tab                    |
| Markér forrige felt                           | Skift+Tab              |
| Markér felt med tekstindsætningsmarkøren      | Dobbeltklik            |
| Klip                                          | ж+Х                    |
| Kopiér                                        | ж+С                    |
| Sæt ind                                       | 策+V                    |
| Returnér til oprindelige feltværdier          | ж+Z                    |
| Udfør beregninger ved at kombinere operatorer | + (addition)           |
|                                               | – (subtraktion)        |
|                                               | * (multiplikation)     |
|                                               | / (division)           |

| Knapper                                            |                        |
|----------------------------------------------------|------------------------|
| OK (eller indrammet knap)                          | Retur eller Enter      |
| Annullér                                           | 発+.(punktum) eller esc |
| Ja                                                 | ۲+۶                    |
| Nej                                                | ස+N                    |
| Overfør                                            | ж+А                    |
| Vedvarende overførsel                              | 육+Alternativ+A         |
| Knappen Opret på tabulatorer (i Afsnitsegenskaber) | ₩+S                    |

| Lister (i dialoger)                       |            |
|-------------------------------------------|------------|
| Markér fortløbende objekter i lister      | Skift+klik |
| Markér ikke-fortløbende objekter i lister | 缓+klik     |

## Paletkommandoer (Mac OS)

| Mål (palet)                                     |                                      |
|-------------------------------------------------|--------------------------------------|
| Vis/Skjul palet                                 | Alternativ+F11                       |
| Vælg skriftfeltet på fanen Klassisk eller fanen | 爺+Alternativ+Skift+M                 |
| Tegnattrubutter                                 |                                      |
| Skift valg for <b>Skrifteksempel</b>            | Skift+vis drop-down-menuen Skrift    |
| Vælg feltet Skrift                              | 器+Alternativ+Skift+M                 |
| Markér næste felt                               | Tab                                  |
| Markér forrige felt                             | Skift+Tab                            |
| Afslut/Overfør                                  | Retur eller Enter                    |
| Afslut/Annullér                                 | 策+.(punktum)                         |
|                                                 |                                      |
| Paletten forme                                  |                                      |
| Vis/Skjul palet                                 | Alternativ+F11                       |
| Vis genvejsmenuen til redigering af forme       | Kontrol+klik på form                 |
| Åbn dialogen Redigér form                       | ୫+klik på form                       |
| Anvend Ingen form, derefter form                | Alternativ+klik på form              |
| (anvend kun på afsnitsattributter)              | Alternativ+Skift+klik på afsnitsform |
|                                                 |                                      |
| Paletten farver                                 |                                      |
| Vis/Skjul palet                                 | Alternativ+F11                       |
| Abn dialogen Farver                             | #+klik på farvenavn                  |
| Vis genvejsmenuen til redigering af farver      | Kontrol + klik på farvenavn          |
| Palotton listor                                 |                                      |
|                                                 | Altomative F11                       |
| vis/Skjul palet                                 |                                      |
| Paletten find/erstat                            |                                      |
| Vis nalet                                       | ₩+F                                  |
|                                                 | ₩+Alternativ+F                       |
| Lidskift knappen Find næste til Find første     |                                      |
|                                                 |                                      |
| Overlap og stak vinduer                         |                                      |
| Menuen Vindue                                   |                                      |
| Side om side eller i stak i Naturlig størrelse  | Kontrol+Side om side/Stak            |
| Side om side eller i stak i Indpas i vindue     | 策+Side om side/Stak                  |
| Side om side eller i Stak i Minilayout          | Alternativ+Side om side/Stak         |
| Genvej til menuen Vindue                        | Skift+klik på titellinie             |

#### Overlap og stak vinduer

Side om side eller i stak i Naturlig størrelse med titellinie Side om side eller i stak i Indpas i vindue i titellinie Side om side eller i stak i Minilayout i titellinie Kontrol+Skift+klik på titellinje+Side om side/Stak#+Skift+klik på titellinje+Side om side/Stak

Alternativ+Skift+klik på titellinje+Side om side/Stak

#### Visning af sider

Dialogen Gå til side

₩+J

#### Skift visninger

| SKILLVISHINGEI                              |                                                     |
|---------------------------------------------|-----------------------------------------------------|
| Adgang til visningsprocentfeltet            | Kontrol+V                                           |
| Alle visninger til Naturlig størrelse       | <b>光</b> +1                                         |
| Alle visninger til Indpas i vindue          | <b>光+0</b>                                          |
| Alle visninger til 200%                     | 육+Alternativ+klik                                   |
| Skift mellem 100% og 200%                   | 육+Alternativ+klik                                   |
| Indpas største opslag i vindue              | Alternativ+Indpas i vindue eller                    |
| Zoom ind                                    | Kontrol+Skift+klik/træk                             |
| Zoom ud                                     | Kontrol+Alternativ+klik/træk                        |
| Skift til visningen <b>Fuld skærm</b>       | ¥+8                                                 |
| Skift til <b>Spalte</b> visning             | <b>光+7</b>                                          |
| Skift mellem 100% og 200% i WYSIWYG-visning | 육+Alternativ+klik                                   |
| Zoom ind i WYSIWYG-visning                  | Kontrol+Skift+klik eller Kontrol+Skift+klik og træk |
| Zoom ud i WYSIWYG-visning                   | Kontrol+Alternativ+klik                             |
| Zoom ud i WYSIWYG-visning                   | Kontrol+Alternativ+klik                             |
| Zoom til 200% i WYSIWYG-visning             | ¥+6                                                 |
|                                             |                                                     |

#### Skærmopdatering

Fremtving opdatering

 Luk dokumenter
 #+Alternativ+W

 Luk dokument
 #+W

% #+Alternativ+. (punktum)

| Rulning                                                 |                           |
|---------------------------------------------------------|---------------------------|
| I WYSIWYG-visning                                       | Alternativ+træk           |
| Aktivér Interaktiv rulning (Interaktiv fraunder Valg)   | Alternativ+træk rullefelt |
| Inaktivér Interaktiv rulning (Interaktiv tilunder valg) | Alternativ+træk rullefelt |
| Til begyndelsen af tekst                                | Kontrol+A                 |
| Til slutningen af tekst                                 | Kontrol+D                 |
| Én skærm op                                             | Page Up                   |

| Rulning                                  |                      |
|------------------------------------------|----------------------|
| Én skærm ned                             | Page Down            |
| Til første side                          | Skift+Home           |
| Til sidste side                          | Skift+End            |
| Til foregående side                      | Skift+Page Up        |
| Til næste side                           | Skift+Page Down      |
| Udvidet tastatur                         |                      |
| Gå til starten (udvidet tastatur)        | Home                 |
| Gå til slutningen (udvidet tastatur)     | End                  |
| Én skærm op                              | Page Up              |
| Én skærm ned                             | Page Down            |
| Til første side                          | Skift+Home           |
| Til sidste side                          | Skift+End            |
| Til foregående side                      | Skift+Page Up        |
| Til næste side                           | Skift+Page Down      |
| Gå til næste opslag (udvidet tastatur)   | Alternativ+Page Down |
| Gå til forrige opslag (udvidet tastatur) | Alternativ+Page Up   |

# Objektkommandoer (Mac OS)

| Vælg/ophæv valg af objekter                              |                                                   |
|----------------------------------------------------------|---------------------------------------------------|
| Vælg objekt bagest eller bagved                          | ℜ+Alternativ+Skift+klik hvor objekter overlapper  |
| Modificér en fritlægnings- eller<br>figursatskurve       |                                                   |
| Indsæt bézierpunkt                                       | Alternativ+klik på segment                        |
| Begræns valgt kurvehåndtag til 45°                       | Skift+træk kurvehåndtag                           |
| Begræns valgt punkt til bevægelser på 45°                | Skift+træk punkt                                  |
| Konverter til hjørnepunkt                                | Alternativ+F1                                     |
| Konverter til buet segment                               | Alternativ+Skift+F2                               |
| Konverter til udglatningspunkt                           | Alternativ+F2                                     |
| Konverter til lige segment                               | Alternativ+Skift+F1                               |
| Konverter til symmetrisk punkt                           | Alternativ+F3                                     |
| Hjørner til et udglatningspunkt (afhænger af programmets | Kontrol+træk kurvehåndtag                         |
| indstillinger for kontroltaster)                         |                                                   |
| Slet bézierpunkt                                         | Alternativ+klik på punkt                          |
| Redigér fritlægningskurve                                | Alternativ+Skift+F4                               |
| Redigér figursatskurve (afhænger af programmets          | Alternativ+F4                                     |
| indstillinger for kontroltaster)                         |                                                   |
| Skjul kurvehåndtag                                       | Kontrol+klik på punkt                             |
| Vis kurvehåndtag                                         | Kontrol+træk punkt eller Kontrol+Skift+træk punkt |
| Vælg alle ankerpunkterne i bézierfigur                   | 爰+Skift+A                                         |
| Vælg flere punkter                                       | Skift+klik                                        |
| Udglatnings- til et hjørnepunkt (afhænger af programmets | Kontrol+træk kurvehåndtag                         |
| indstillinger for kontroltaster)                         |                                                   |

| Indsæt automatiske sidetal i tekstfelt           |                               |
|--------------------------------------------------|-------------------------------|
| Forrige feltsidetal (tegn)                       | <b>郑+2</b>                    |
| Aktuelt sidetalstegn                             | ¥+3                           |
| Næste feltsidetalstegn                           | <b>光+4</b>                    |
| Nyombryd tekst i aktuelle version af QuarkXPress | Alternativ+Åbn i dialogen Åbn |

| Skift skrift               |                      |
|----------------------------|----------------------|
| Skriftfelt på paletten Mål | 発+Alternativ+Skift+M |
| Foregående skrift          | Alternativ+Skift+F9  |
| Næste skrift               | Alternativ+F9        |

### Indtast ét skrifttegn

Symbol+skrifttegn

1/20 geviert

Zapf Dingbats+skrifttegn

₩+Alternativ+Q

| Modificér skriftstørrelse          |                                |
|------------------------------------|--------------------------------|
| Forøg med                          |                                |
| Forudindstillet interval           | 육+Skift+. (punktum)            |
| 1 punkt                            | 跆+Alternativ+Skift+. (punktum) |
| Formindsk med                      |                                |
| Forudindstillet interval           | 跆+Skift+, (komma)              |
| 1 punkt                            | 육+Alternativ+Skift+, (komma)   |
|                                    |                                |
| Modificér vandret/lodret skalering |                                |
| Forøg med                          |                                |
| 5%                                 | ¥+9                            |
| 1%                                 | 육+Control+9                    |
| Formindsk med                      |                                |
| 5%                                 | ¥+8                            |
| 1%                                 | 策+Control+8                    |
|                                    |                                |
| Modificér bogstavregulering        |                                |
| Forøg med                          |                                |
| 1/20 geviert                       | ¥+.                            |
| 1/200 geviert                      | 육+Control+.                    |
| Formindsk med                      |                                |

| 1/200 geviert                      | ж+Control+,                  |
|------------------------------------|------------------------------|
|                                    |                              |
| Brug af regulering af ordmellemrum |                              |
| Forøg med                          |                              |
| 0,05 geviert                       | ₩+Kontrol+Skift+.            |
| 0,005 geviert                      | ₩+Alternativ+Kontrol+Skift+. |
| Formindsk med                      |                              |
| 0,05 geviert                       | 策+Kontrol+Skift+,            |
| 0,005 geviert                      | ₩+Alternativ+Kontrol+Skift+, |

**೫+**,

| Modificér flytning af grundlinje |                       |
|----------------------------------|-----------------------|
| 1 punkt op                       | ₩+Alternativ+Skift+ + |
| 1 punkt ned                      | 육+Alternativ+Skift+ - |

| Modificér linjeafstand                                             |                                         |
|--------------------------------------------------------------------|-----------------------------------------|
| Forøg med                                                          |                                         |
| 1 punkt                                                            | 発+Skift+ø                               |
| 1/10 punkt                                                         | ₩+Alternativ+Skift+ø                    |
| Formindsk med                                                      |                                         |
| 1 punkt                                                            | 跆+Skift+æ                               |
| 1/10 punkt                                                         | 육+Alternativ+Skift+æ                    |
|                                                                    |                                         |
| Kopiér afsnitsattributter                                          |                                         |
| Kopiér formatering fra det afsnit, der er klikket i, til afsnittet | Alternativ+Skift+klik                   |
| med indsætningspunktet (eller markeret tekst)                      |                                         |
|                                                                    |                                         |
| Iræk og slip tekst                                                 |                                         |
| Træk tekst ( <b>Inputindstillinger</b> fra under Valg)             | #+Control+Skift                         |
| Træk-kopiér tekst (Inputindstillinger til under Valg)              | Skift+træk                              |
| Træk-kopiér tekst ( <b>Inputindstillinger</b> fra under Valg)      | ₩+Control+Skift+træk                    |
| Klik nå knappar i stavakantrallan                                  |                                         |
|                                                                    |                                         |
| Sia op                                                             | #+L                                     |
| Næste                                                              | #+S                                     |
|                                                                    | #+A                                     |
| l ilføj alle ukendte ord til brugerordbog                          | Alternativ+Skift+klik på knappen Færdig |
| Søg efter tekst                                                    |                                         |
| Jokertean (kun Find) (\?)                                          | 第+/                                     |
| Tab                                                                | \t                                      |
| Nvt afsnit (\p)                                                    | #+Retur                                 |
| Ny linje (\n)                                                      | #+Skift+Retur                           |
| Ny spalte (\c)                                                     | 육+Enter                                 |
| Forrige feltsidetal (tegn) (\2)                                    | <b>#+2</b>                              |
| Aktuelt sidetalstegn (\3)                                          | <b>#</b> +3                             |
| Næste feltsidetalstegn (\4)                                        | <b>#</b> +4                             |
| Tegnsætningsmellemrum                                              | 策+.(punktum)                            |
| Fleksmellemrum (\f)                                                | 器+Skift+F                               |
| Omvendt skråstreg (\\)                                             | <b>光</b> +\                             |
| Indryk her                                                         | \i                                      |
| Blød nye linje                                                     | \d                                      |
| Blød bindestreg                                                    | \h                                      |
|                                                                    |                                         |

| Specialtegn                          |                    |
|--------------------------------------|--------------------|
| Indryk her                           | ¥+<                |
| Blød nye linje                       | 육+Retur            |
| Nyt afsnit                           | Return             |
| Ny linje                             | Skift+Retur        |
| Ny spalte                            | Enter              |
| Nyt felt                             | Skift+Enter        |
| Højreindrykstab                      | Alternativ+Tab     |
| Symbol for registreret varemærke (®) | Alternativ+R       |
| Copyrightsymbol (©)                  | Alternativ+G       |
| Varemærkesymbol (™)                  | Alternativ+6       |
| Punkttegn (•)                        | Alternativ+Skift+q |
| Apple-logo-tegn                      | Alternativ+\$      |
| Pund-tegn                            | Alternativ+4       |
| Euro-tegn                            | Skift+4            |
| Yen-tegn                             | Alternativ+Y       |
| Divisionssymbol                      | Alternativ+Skift+. |

| Tekstmodifikatorer                |               |
|-----------------------------------|---------------|
| Ændre fra store til små bogstaver | Alternativ+F8 |
| Ændre fra små til store bogstaver | F8            |

| Bindestreger og tankestreger   |                                      |
|--------------------------------|--------------------------------------|
| Blød standardbindestreg        | - (bindestreg)                       |
| Hård standardbindestreg        | 晞+Skift+0                            |
| Blød bindestreg                | 策+ -(bindestreg)                     |
| Del kun ved bløde bindestreger | ₩+– (bindestreg) umiddelbart før ord |
| Hård halvgevierttankestreg     | Alternativ+ - (bindestreg)           |
| Blød gevierttankestreg         | Alternativ+Skift+- (bindestreg)      |
| Hård gevierttankestreg         | ₩+Alternativ+Skift+0                 |

| Mellemrum                  |                                             |
|----------------------------|---------------------------------------------|
| Blødt standardmellemrum    | Mellemrum                                   |
| Hårdt standardmellemrum    | <b>#+5</b>                                  |
| Blødt halvgeviertmellemrum | Alternativ+Mellemrum                        |
| Hårdt halvgeviertmellemrum | 육+Alternativ+Mellemrum eller 육+Alternativ+5 |
| Blødt fleksmellemrum       | Alternativ+Skift+Mellemrum                  |
| Hårdt fleksmellemrum       | 器+Alternativ+Skift+Mellemrum                |

### Mellemrum

Blødt tegnsætningsmellemrum

Hårdt tegnsætningsmellemrum

#### Skift+Mellemrum

#### 

| Flyt tekstindsætningsmarkøren til |                |
|-----------------------------------|----------------|
| Foregående tegn                   | Slet           |
| Næste tegn                        | Skift+Slet     |
| Foregående linje                  | ↑              |
| Næste linje                       | $\downarrow$   |
| Foregående ord                    | 晞+Slet         |
| Næste ord                         | 策+Skift+Slet   |
| Foregående afsnit                 | ዤ+↑            |
| Næste afsnit                      | ж+↓            |
| Begyndelsen af linje              | ୫+Alternativ+← |
| Slutningen af linje               | ೫+Alternativ+→ |
| Begyndelsen af artikel            | ୫+Alternativ+↑ |
| Slutningen af artikel             | ዤ+Alternativ+↓ |

| Markering af tegn      |                      |
|------------------------|----------------------|
| Foregående tegn        | Slet                 |
| Næste tegn             | Skift+Slet           |
| Foregående linje       | Skift+↑              |
| Næste linje            | Skift+↓              |
| Foregående ord         | 쁐+Slet               |
| Næste ord              | 육+Skift+Slet         |
| Foregående afsnit      | ୫+Skift+↑            |
| Næste afsnit           | 器+Skift+↓            |
| Begyndelsen af linje   | ೫+Alternativ+Skift+← |
| Slutningen af linje    | ₩+Alternativ+Skift+→ |
| Begyndelsen af artikel | ₩+Alternativ+Skift+↑ |
| Slutningen af artikel  | ₩+Alternativ+Skift+↓ |

| Klik med musen for at markere tekst  |                                        |
|--------------------------------------|----------------------------------------|
| Placér tekstindsætningsmarkør        | Ét klik                                |
| Markér ord                           | To klik i ordet                        |
| Markerede ord og punktum, komma osv. | To klik mellem ord og tegnsætningstegn |
| Markér streg                         | Tre klik                               |
| Markér afsnit                        | Fire klik                              |

| Klik med musen for at markere tekst |                      |
|-------------------------------------|----------------------|
| Markér artikel                      | Fem klik             |
|                                     |                      |
| Sletning af tegn                    |                      |
| Foregående tegn                     | Slet                 |
| Næste tegn                          | Skift+Slet           |
| Næste tegn (udvidet tastatur)       | [Tasten Slet fremad] |
| Foregående ord                      | 策+Slet               |
| Næste ord                           | ∺+Skift+Slet         |

Slet

Markerede tegn

# Billedkommandoer (Mac OS)

| Import af billeder                                |                                   |
|---------------------------------------------------|-----------------------------------|
| Importér EPS uden at tilføje specialfarver        | ୫+Åbn i dialogen Importér billede |
| Genimportér alle billeder i artikel               | ୫+Åbn i dialogen Åbn              |
|                                                   |                                   |
| Skalering af billeder                             |                                   |
| Forøg med 5%                                      | ೫+Alternativ+Skift+. (punktum)    |
| Formindsk med 5%                                  | ೫+Alternativ+Skift+, (komma)      |
| Skalér billede, så det fylder felt                | ₩+Alternativ+Skift+M              |
|                                                   |                                   |
| Centrering og indpasning af billeder              |                                   |
| Centrér                                           | ₩+Skift+M                         |
| Indpas i felt, og bevar proportioner              | ₩+Alternativ+Skift+F              |
|                                                   |                                   |
| Rotér billeder                                    |                                   |
| Roter 1° med uret                                 | ₭+Alternativ+Skift+Ø              |
| Roter 15° med uret                                | ∺+Ø                               |
| Roter 90° med uret                                | ₩+Skift+Ø                         |
| Roter 1° mod uret                                 | 器+Alternativ+Skift+Æ              |
| Roter 15° mod uret                                | 策+Æ                               |
| Roter 90° mod uret                                | 器+Skift+Æ                         |
|                                                   |                                   |
| Skub billeder                                     |                                   |
| 1 punkt til venstre                               | <del>~</del>                      |
| 1/10 punkt til venstre                            | Alternativ+←                      |
| 1 punkt til højre                                 | →                                 |
| 1/10 punkt til højre                              | Alternativ+→                      |
| 1 punkt op                                        | ↑                                 |
| 1/10 punkt op                                     | Alternativ+↑                      |
| 1 punkt ned                                       | ↓<br>                             |
| 1/10 punkt ned                                    | Alternativ+↓                      |
|                                                   |                                   |
| Modificering af billeder                          |                                   |
| Dialogon Specifikationer for billedrasterdreining | ₽±Chitt∓⊓                         |

| Dialogen Specifikationer for billedrasterdrejning                     | ж+Skift+H                          |
|-----------------------------------------------------------------------|------------------------------------|
| Ændr knappen Opdatér til Opdatér alle på panelet Billeder             | Alternativ+klik på knappen Opdatér |
| i dialogen Brug                                                       |                                    |
| Anvend billedformen Negativ/Omvendt valg                              | 육+Skift+- (bindestreg)             |
| Ændre knappen <b>Opdatér</b> til knappen <b>Opdatér… (Ekstra &gt;</b> | Alternativ+klik på knappen Opdatér |

| Modificering af billeder                                |                         |
|---------------------------------------------------------|-------------------------|
| Brug > Billeder)                                        |                         |
| Vis panelet Fritlægning (dialogen Billede)              | ₭+Alternativ+T          |
| Åbn dialogen Billede med musen                          | 육+dobbeltklik på objekt |
| Vis dialogen <b>Billede</b>                             | 策+M                     |
| Vis dialogen Billedhalvtonespecifikationer              | 策+Skift+H               |
| Vis panelet <b>Figursats</b> (dialogen <b>Billede</b> ) | <b>ж+</b> Т             |

©2022 Quark, Inc. Alle rettigheder forbeholdes. Ikke-autoriseret brug og/eller gengivelse er overtrædelser af gældende love. Quark produkter og materialer er omfattet af ophavsret og andre intellektuelle ejendomsrettigheder til USA og andre lande. Quark, Quark-logoet og QuarkCopyDesk er varemærker eller registrerede varemærker, der tilhører Quark Inc. og dets tilknyttede selskaber i USA og/eller andre lande. Mac OS er et varemærke, der tilhører Apple, Inc., registreret i USA og andre lande. Alle andre mærker tilhører deres respektive ejere.